## Ta i bruk Vigilo App

Brukerveiledning til førstegangsinnlogging i ny kommunikasjonsapp for skole, SFO og barnehage.

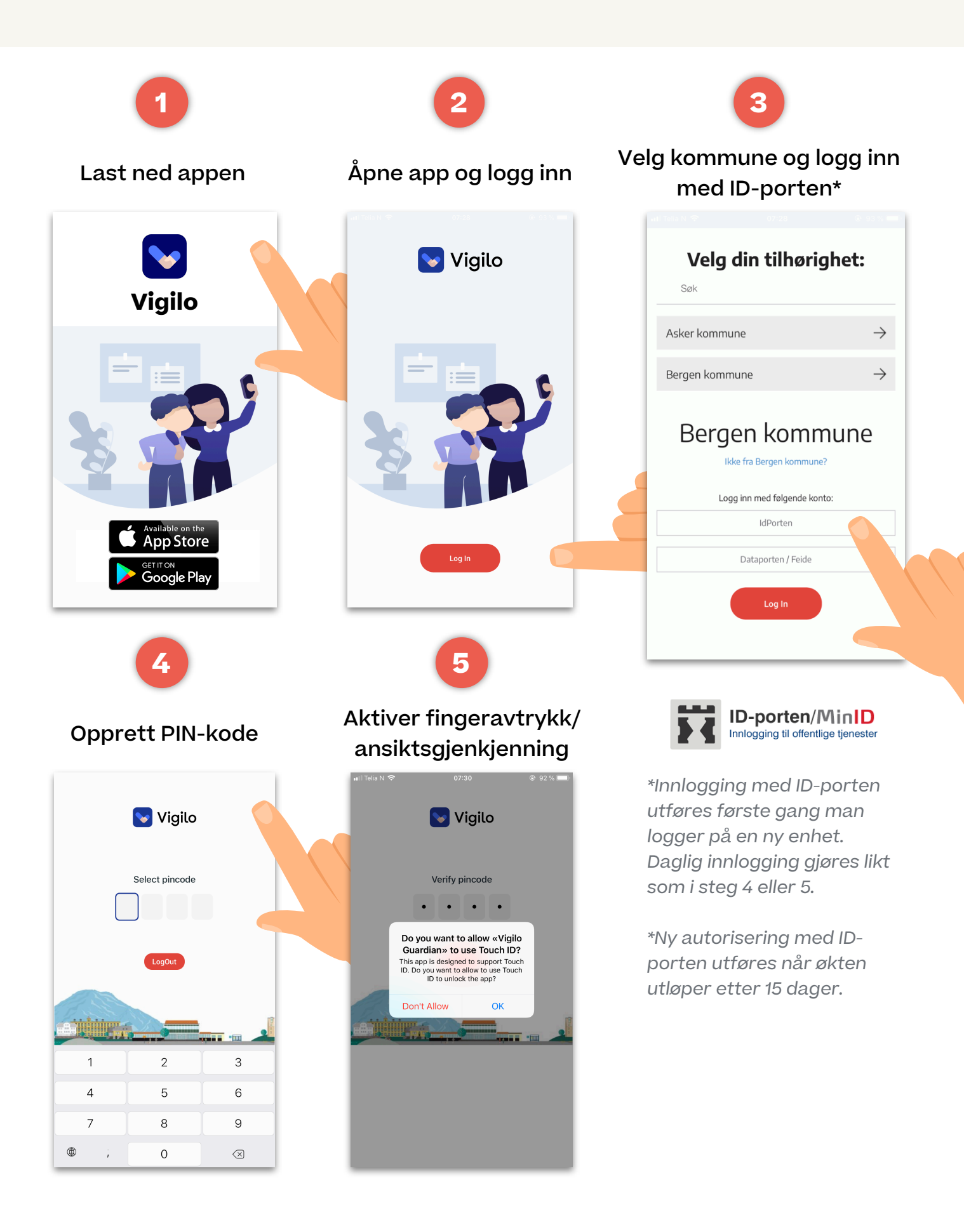